## **MYPCNERDS** Help Desk Guide Reach Us Easily When You Need Support

## **Option 1: Submit a Ticket with the Nerd Icon**

- Click on the pop-up menu near the clock in the bottom right hand corner of your computer screen
- Right click the blue square "N" icon
- Choose "Request Support" or "Take Screenshot and Request Support"
- Fill out your support request with as much detail about your issue as possible

**Please note:** It is very important for us to prioritize tickets by "Urgency" & "Who is impacted". Please do not neglect these sliders.

## **Option 2: Submit a Ticket by Email**

| Support Request                                          | - 0 X                             |
|----------------------------------------------------------|-----------------------------------|
|                                                          | NERDS                             |
| Summary of the issue *                                   |                                   |
| Tell us about the issue *                                |                                   |
| How urgent is your request?                              | Who is impacted?                  |
| Not urgent Normal Urgent Your name *                     | Only me Don't know Others Company |
| Your email *                                             |                                   |
| Your phone number *                                      |                                   |
| Choose File Maximum of 3 mages allowed (Max 5 MB perfile | )                                 |

If you are unable to use the "N" icon to submit a ticket, you can easily submit a ticket to support@myPCnerds.com

- Please use the subject line of the email to give a brief summary of the issue
- The body of your email should include your name, phone number, a detailed description of the issue and the urgency of the issue
- If you would like to submit a screenshot of the problem you are experiencing, press the "PRINT SCREEN" button and submit the photo as an attachment

## **Option 3: Call us 719-542-9661 or 1-888-820-NERD**

- Call us at 719-542-9661 or toll free at 1-888-820-NERD (6379)
- If we are unable to answer your call, the call is forwarded to a voicemail system that will create a ticket in our queue. Please leave your name, a brief message about the issue you are experiencing, and a phone number where we can call you back

When submitting a ticket, if you have not received a response, or if the issue is high priority/requires immediate attention, PLEASE CALL US!

Help Desk Hours: Monday-Friday 7:30am - 6:00pm MST Weekends and After Hours Support: Dial 0 in the main telephone menu To access Cyber & HIPAA training visit:

training.myPCnerds.com